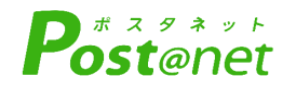

# インターネット 出願ガイド 2025年度入試

Internet Application Guide

| 願書取り寄せ不要!      |
|----------------|
|                |
| カンタン!スムーズ!     |
| 04 時間いつでナ山商司能」 |
| 24時間につても山源可能!  |
|                |
|                |
|                |
|                |
| パソコン タブレット スマホ |
| ●東京福祉大学        |

## インターネット出願による出願の流れ

#### ※「学生募集要項」も確認してください

## ■必要なインターネットの環境

| パソコン             | Windows: Microsoft Edge 最新バージョン<br>GoogleChrome 最新バージョン<br>Firefox 最新バージョン |
|------------------|----------------------------------------------------------------------------|
|                  | MacOS : Safari 最新バージョン                                                     |
| スマートフォン<br>タブレット | Android : Android Chrome 最新バージョン<br>iOS : Safari 最新バージョン                   |

※ブラウザの設定について

どのウェブブラウザでも、以下の設定を行ってください。

・JavaScriptを有効にする。

・Cookieを有効にする。

※セキュリティソフトをインストールしている場合、インターネット出願が正常に動作しない場合がありますので ご注意ください。セキュリティソフトについては、各メーカーのサポートセンターに問い合わせてください。

※メールアドレスについて

ユーザー登録の際、メールアドレスの入力が必要です。フリーメール(Gmail やYahoo! メールなど)や携帯電話の アドレスで構いませんが、携帯メールの場合はドメイン( @ad.tokyo-fukushi.ac.jp 、@postanet.jp)を受信指定し てください。出願登録完了時・入学選考料支払い完了時に、登録したメールアドレスに確認メールが自動送信されます。

## ■出願について

- ・出願は出願期間に①出願登録・②入学選考料の支払い・③出願書類の郵送をすることによって完了します。 (①②③のいずれかが行われなかった場合は出願が受け付けられません)
- ・入学選考料支払いの期限を過ぎた場合、登録した内容での入学選考料支払いを(コンビニ等で)行うことが できなくなります。この場合は、もう一度①から出願手続をやり直してください。

・出願書類の郵送は、簡易書留速達で出願期間締切日の午後5時までに伊勢崎キャンパス入学課に必着です。 (締切日消印有効ではないので注意してください。期間後の出願は、原則として受け付けません。)

- ・出願書類を持参する場合は、募集要項を確認の上、出願締切日の午後5時までに、各キャンパス入学課に 持参してください。(期間後の出願は、原則として受け付けません。)
- ・出願の手続きが出願期間内に間に合うよう余裕をもって登録を行い、お支払い及び出願書類の郵送を速やか に行ってください。

STFP 1

出願に必要な書類などを準備

入試により、必要な書類が異なります。 出願に必要な書類に関しては、必ず募集要項で確認してください。

# STEP 2 アカウント作成、出願登録を行う

#### 【アカウント作成】<u>下記手順に従ってアカウントの作成をしてください。</u>

①東京福祉大学の入試情報ページにアクセス。

https://jukennavi.tokyo-fukushi.ac.jp/admissions/

②「出願する Post@net」をクリックして出願ページを開きます。

③ Post@netのログイン画面より「新規登録」ボタンをクリック。

④ 利用規約に同意した後、メールアドレス・パスワードなど必須項目を入力して「登録」ボタンをクリック。

⑤ 入力したメールアドレス宛てに, 仮登録メールが届きます。

⑥ 仮登録メールの受信から60分以内にメール本文のリンクをクリックして登録を完了させてください。

⑦ログインの際には、登録したメールアドレスに認証コードが届きますので、入力しログインしてください。

【ログイン】 下記手順に従ってログインし、お気に入り学校の登録をしてください。

①メールアドレス・パスワードを入力して「ログイン」ボタンをクリックすると、

- 登録したメールアドレスに認証コードが届きますので、入力しログインしてください。
- ②「学校一覧」から「東京福祉大学」を検索してください。

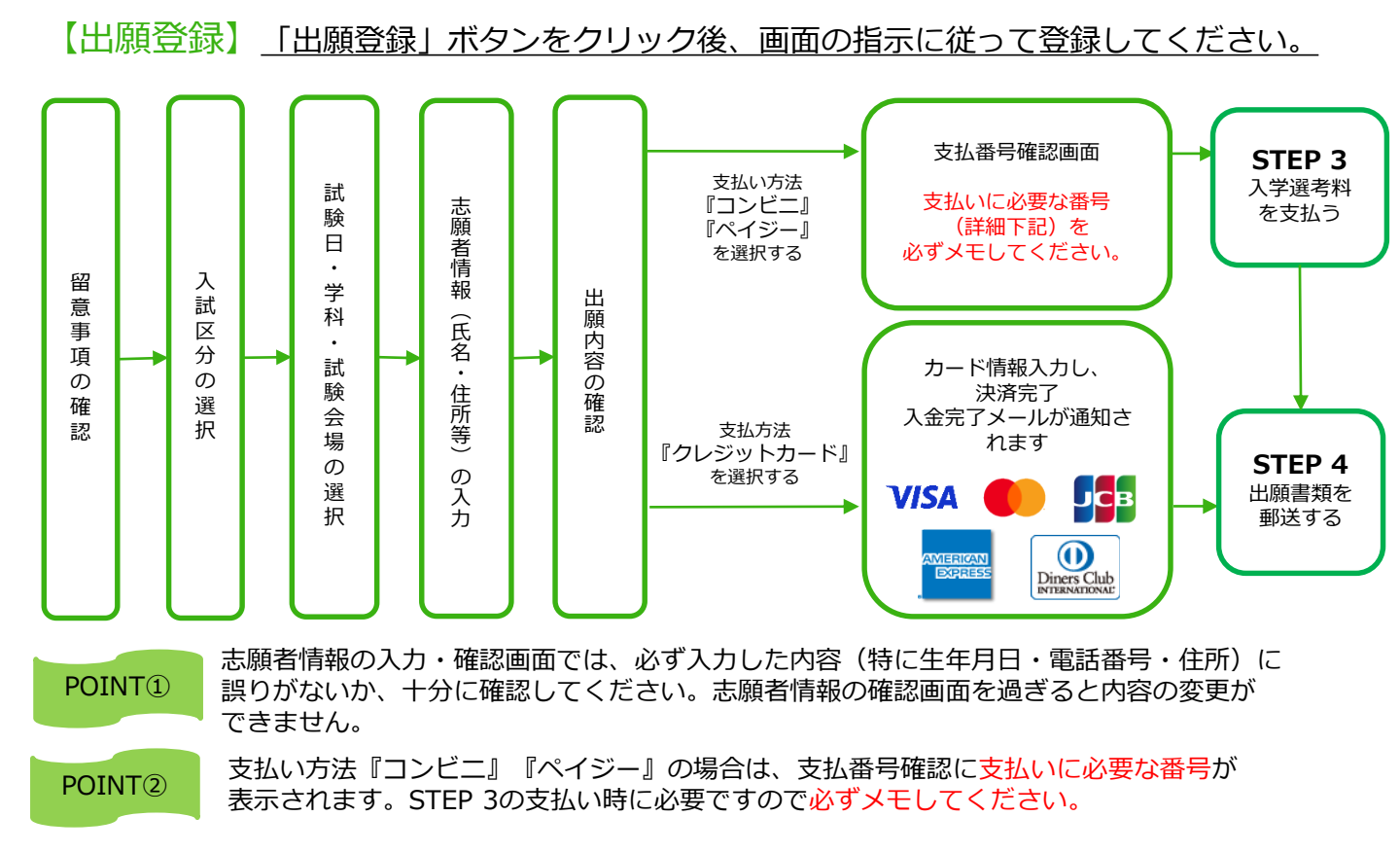

STEP 3

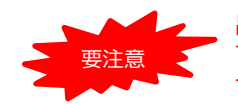

出願登録した翌日の23:59まで(出願登録期限日に出願登録した場合は当日の23:59まで)に、 下記の通り入学選考料をお支払いください。上記の支払い期限を過ぎますと、登録された内容 での入学選考料支払いができなくなります。

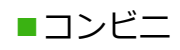

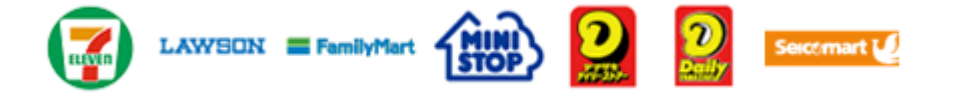

お支払いになるコンビニによって操作方法が異なりますので、「学校一覧」 から「東京福祉大学」を検索し、「はじめに」ページにある「入学選考料の お支払方法について」を参照の上、必要な情報のメモ等をし、支払い期限ま でに入学選考料を支払ってください。

■ペイジー(銀行ATM)

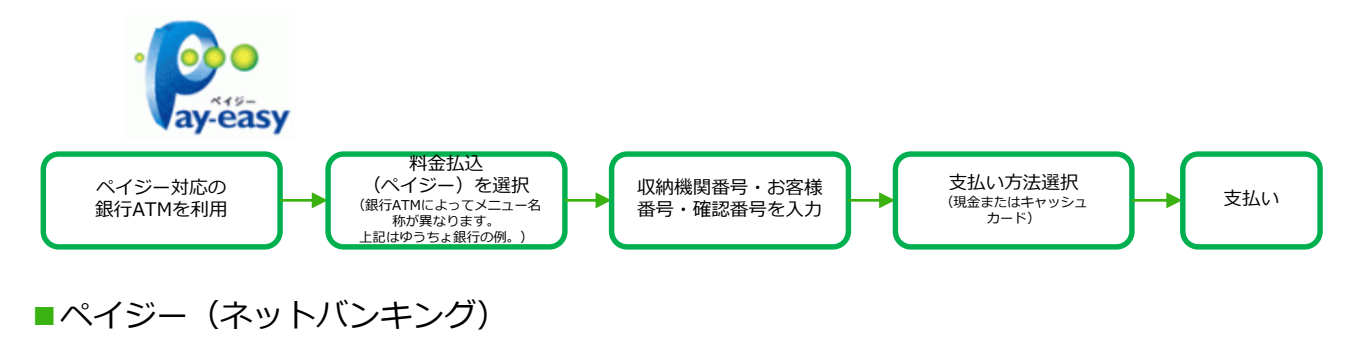

収納機関番号・お客様番号・確認番号を控え、各自で支払い方法を確認し 入学選考料を支払ってください。

■払込手数料

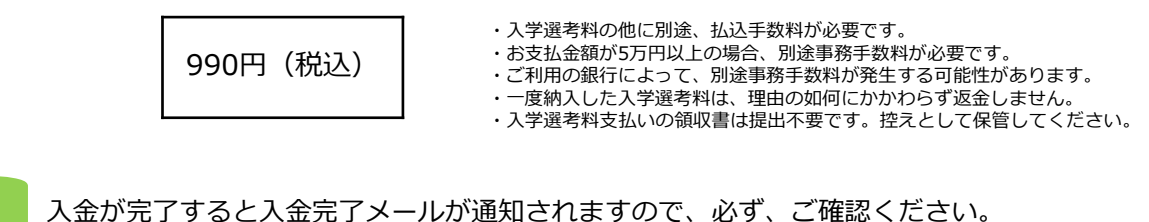

STEP 4

## 出願書類を郵送する

【書類準備】<u>下記手順に従って入学志願書、封筒貼付用宛名シート、出願書類チェック</u>シートを印刷してください。

- ①Post@netへログインし「出願内容一覧」より東京福祉大学の 「出願内容を確認」を選択し「入学志願書」、「封筒貼付 用宛名シート」をクリックして、それぞれのPDFファイルを ダウンロードします。
- ②①のPDFファイルを<u>ページの拡大・縮小はせず</u>に<u>A4</u>で印刷して ください。
- ③印刷した入学志願書と、調査書などの必要書類を同封して 郵便局窓口から郵送してください。封筒貼付用宛名シートの 出力ができない場合は、直接封筒に記入して下さい。 ※郵便番号・住所・氏名を記入して必要書類を簡易書留・速達 で郵送して下さい。

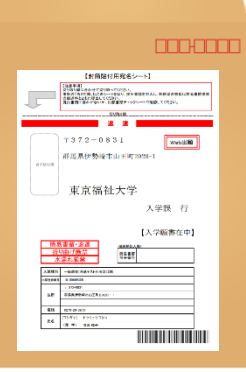

市販の角2封筒の 表面に「封筒貼付 用宛名シート」、 裏面に「出願書類 チェックシート」 を貼り付けて必要 書類を封入してく ださい。

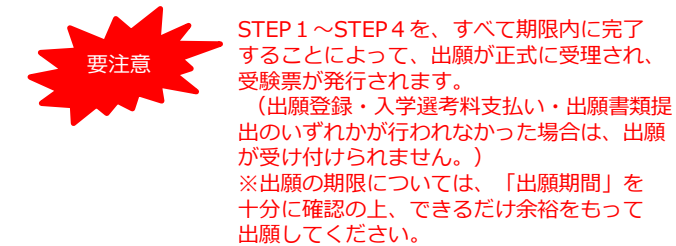

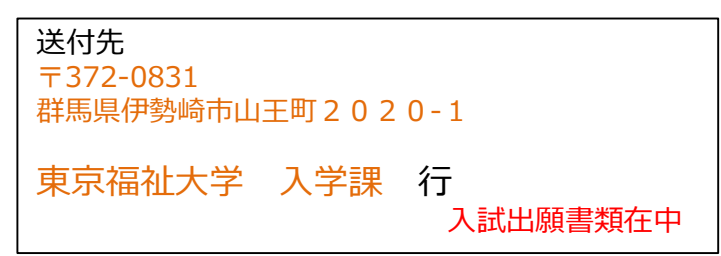

# STEP 5 受験票準備

【受験票準備】<u>出願締切後、所定の日時(募集要項参照)に、受験票をアップロードします。</u>

- ・Post@netへログインし「出願内容一覧」より東京福祉大学の「出願内容を確認」を選択し 「デジタル受験票」をクリックして、PDFファイルをダウンロードしてください。
- ・受験票の記載内容は必ず確認してください。出願した内容と異なる場合は、直ちに伊勢崎キャンパス 入学課(320270-20-3673)までお問い合わせください。
- ・受験の際は、受験票を印刷して試験に臨んでください(白黒印刷可)。 ※PDFファイルをページの拡大・縮小はせずにA4で印刷してください。

STFP 6

## 合否結果を照会する

【合否結果照会】 <u>下記手順に従って合否結果を確認してください。</u>

①Post@netへログインし「出願内容一覧」より東京福祉大学の「合否結果照会」を選択します。 受験内容を確認し間違いなければ「はい」をクリックして、合否結果を確認してください。

※合否通知の到着をもって正式な合否発表とします。合否通知は、合否発表日に受験者全員へ 簡易書留・速達にて郵送します(合格者には入学手続書類の一部も同封します)。 電話あるいは直接の問い合わせには一切応じません(本学内での掲示も一切行いません)。

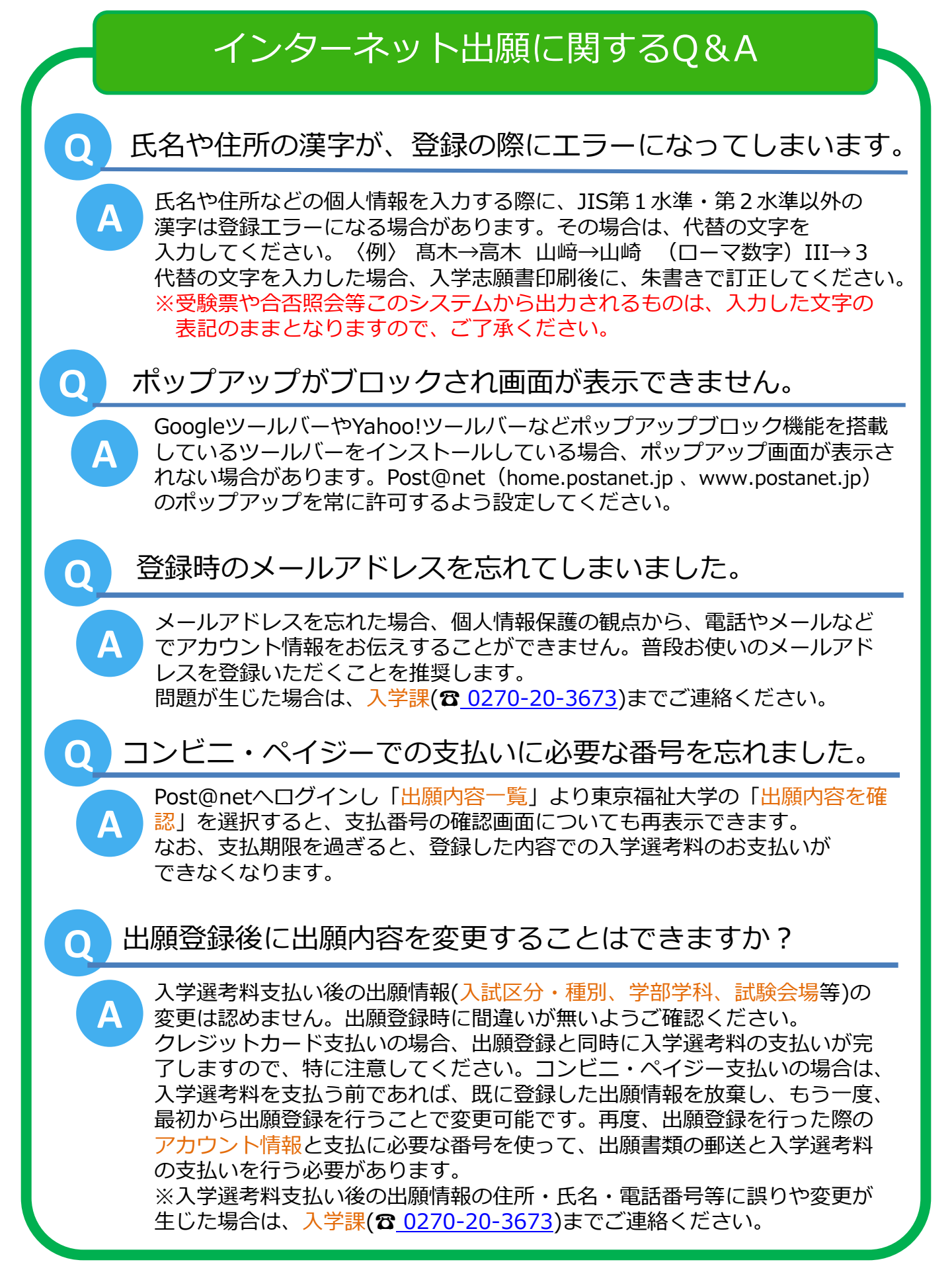